# *Micro-ordinateurs, informations, idées, trucs et astuces*

# Utiliser un téléphone Nokia

Auteur : François CHAUSSON Date : 30 novembre 2008 Référence : utiliser telephone Nokia.doc

# Préambule

Voici quelques informations utiles réunies ici initialement pour un usage personnel en espérant qu'elles puissent aider d'autres utilisateurs de micro-informatique.

Ces informations sont présentées sans démarche pédagogique ; si un niveau de détail était nécessaire sur un sujet particulier, ne pas hésiter à me demander.

### Ce document

Il fait partie de l'ensemble documentaire *Micro-ordinateurs, informations, idées, trucs et astuces* qui couvre ces sujets :

- 1. La micro-informatique, en 2 tomes
- 2. *L'Internet*, en 2 tomes

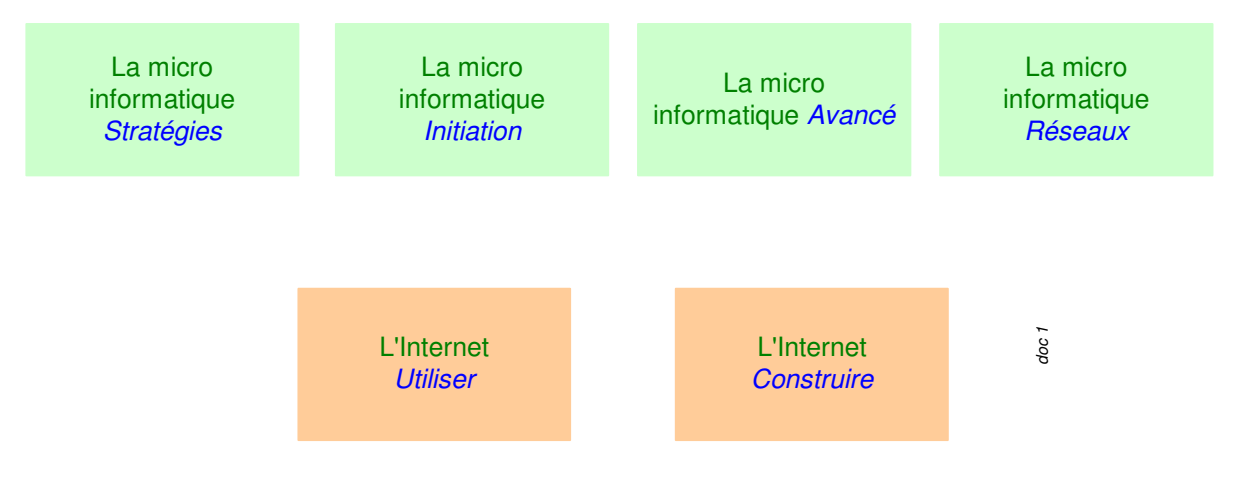

- 3. Des Trucs HTML et Javascript
- 4. Des notices d'utilisation de divers logiciels<sup>1</sup>

Tout commentaire à propos de ce document pourrait être adressé à : pcinfosmicro@francois.chausson.name

Ce document est régulièrement mis à jour sur : <u>http://fcfamille.free.fr/</u> $^2$ 

Ce document est protégé par un Copyright ; sa propriété n'est pas transmissible et son utilisation autre que la lecture simple doit être précédée d'un accord explicite de son auteur.

<sup>&</sup>lt;sup>1</sup> ZoneAlarm, AVG, ...

<sup>&</sup>lt;sup>2</sup> Site à accès contrôlé

Infos, idées, trucs et astuces

#### Table des matières

| PREAMBULE<br>Ce document | <b>2</b> 2 |
|--------------------------|------------|
| UN TELEPHONE NOKIA       | 4          |
| UTILISATION              | 5          |
| Installer des logiciels  | 5          |
| Nokia PC Suite           | 5          |
| Accès à Nokia PC Suite   | 12         |
| ANNEXES                  | 15         |

Un téléphone Nokia

# **Utilisation Nokia**

# Installer des logiciels

#### Nokia PC Suite

Au préalable, il faut installer Nokia PC Suite sur un PC

#### **Téléchargement**

• Aller sur <u>www.nokia.fr</u>

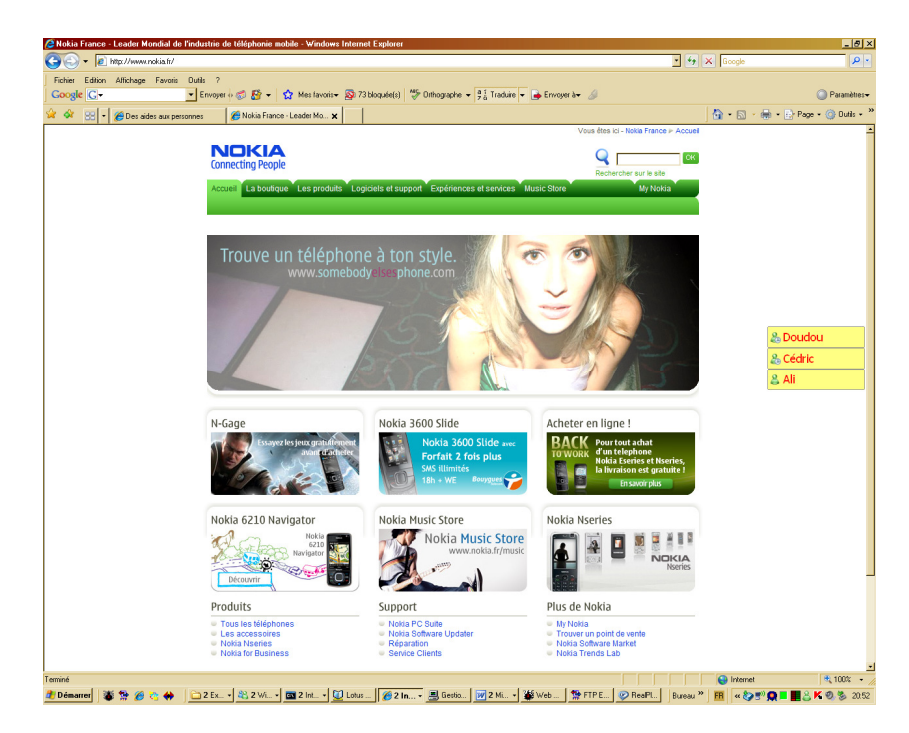

• Clic sur Logiciels et support

| lokia France - Support produit - Support - Windows Interne                                                                                                    | t Explorer                                                                                                    |                                                                                                    |                                                                                                  |            | _ 8                    |
|----------------------------------------------------------------------------------------------------|----------------------------------------------------------------------------------------------------|----------------------------------------------------------------------------------------------------|--------------------------------------------------------------------------------------------------|------------|------------------------|
| Imp://www.nokia.fr/44364001#     Imp://www.nokia.fr/44364001#     Imp://www.nokia.fr/4444001#     Imp://www.nokia.fr/44444001#     Imp://www.nokia.fr/444444444444444444444444444444444444                                             |                                                                                                    |                                                                                                    | <u> </u>                                                                                         | X Google   | ٩                      |
| chier Edition Affichage Favoris Dutils ?                                                                                                    | 🔥 Mes favoris - 🚳 73 blog defe) 🎋                                                                                         | Othomache + 11 Traduire + 🕞 From                                                                    | er h <del>u</del> 🖉                                                                              |            | 🗿 Paramètre            |
|                                                                                                    |                                                                                                    | consequer : 7.0 reserve : Er cirità                                                                 |                                                                                                  | D.D.       | 🚔 • 🖻 Page • 🙆 Butis • |
| - Contraction - Contraction - | the subbach and                                                                                                    | Vous êtes ici - Nokia Franc                                                                         | e ⊨ Logiciels et support ⊨ Support Produits                                                      | jun un     |                        |
|                                                                                                    | ale                                                                                                    |                                                                                                    | Q CK                                                                                             |            |                        |
| Accueil La bouti<br>Support Produits                                                                                                    | que Les produits Logiciels et suppor<br>Configuration Logiciels FAQ Rép:                                                  | Expériences et services Music Stor<br>aration Contactez-nous                                        | e My Nokia                                                                                       |            |                        |
| Nokia support                                                                                                    | en ligne                                                                                                    |                                                                                                    | Disable flash animation                                                                          |            |                        |
| Faites vo                                                                                                    | tre choix                                                                                                    |                                                                                                    | NO SECRETS                                                                                       |            |                        |
|                                                                                                    |                                                                                                    | Accession                                                                                           | Europe                                                                                           |            | & Doudou<br>& Cédric   |
| Faites un choix                                                                                                    |                                                                                                    | Go Faites un choix                                                                                  |                                                                                                  |            | a All                  |
| Support aux S                                                                                                    | iervices Nos Logi                                                                                                    | ciels Vos                                                                                           | Contacts Nokia Care                                                                              |            |                        |
| Support<br>aux<br>services<br>Nokia<br>Ensavorpas                                                                                                    | Maps<br>Music Store                                                                                                    | r du téléphone                                                                                      | savoir plus                                                                                      |            |                        |
| Prenez la route<br>Jouez un main<br>Ecoutez de la m<br>Music Store<br>Padraez le cou                                                                                                    | avec Nokia Maps Nokia Sc<br>num avec N-Gage PC suite<br>nusique avec Nokia Signo poi<br>tenu de votre téléphone Autres Li | Rware Updater R R<br>wrston 7.0.8.2 S<br>ur Mac P<br>d (iscut (A) version: versions) P<br>pickels N | éparation<br>ervice Clients<br>oints Services Nokia Care<br>olints de vente<br>okia for Business |            |                        |
| avec Mosh (and                                                                                                    | (lais)                                                                                                    |                                                                                                    |                                                                                                  |            |                        |
| Passez au Nol<br>Entertainment<br>I navigation GP                                                                                                    | I Le nouvel épisode.                                                                                                    | Car<br>Car                                                                                          | egistrez plus de NOKIA<br>sique, de 1999 WFi est maintenant                                      | connecté X | )                      |
| I internet<br>I musique et vie                                                                                                    | déo Noicia                                                                                                    | Nokia annonce une de<br>recommandation produit d'a                                                  | pplication: Connecté à : momoiron1                                                               |            |                        |
| r//www.nokia.fr/A4364238                                                                                                    |                                                                                                    |                                                                                                    | Tota di sgia : Exceent                                                                           | <u> </u>   | 🔍 100%                 |

• Clic sur PC Suite version 7082

| Nokia France - Nokia PC Suite - S | Support - Windows Internet Explorer                                                                                                    |                                                                                |                                                                                                    |           | _ 0                       |
|-----------------------------------|----------------------------------------------------------------------------------------------------|--------------------------------------------------------------------------------|----------------------------------------------------------------------------------------------------|-----------|---------------------------|
| 🔊 🕤 🔻 🙋 http://www.nokia.fr/A4    | 1364238                                                                                                    |                                                                                | · *2                                                                                                    | × Google  | م                         |
| hier Edition Affichage Favoris    | Dutis ?                                                                                                    | ALC: NO.                                                                       |                                                                                                    |           |                           |
| ogle G-                           | Envoyer (* 💭 🎦 + 😭 Mes favoris + 😰 73                                                                                                    | (bloquée(s) 🗇 Orthographe 👻 🖓 Traduire 👻                                       | 🍎 Erwoyer à• 🖉                                                                                                    | 1         | Paramètri<br>Paramètri    |
| 🎗 🙁 🔹 🏀 Des aides aux per         | isonnes 🖉 Nokia France - Nokia PC 🗙                                                                                                    |                                                                                |                                                                                                    | 👌 • 🖻     | • 🌧 • 📄 Page • 🎯 Dutils • |
|                                   |                                                                                                    | Vous étes ici - Nokia Fran                                                     | ce > Logiciels et support > Logiciels > Nokia PC Suite                                                                                                    |           |                           |
|                                   | NOKIA                                                                                                    |                                                                                |                                                                                                    |           |                           |
|                                   | connecting People                                                                                                    |                                                                                | Rechercher sur le site                                                                                                    |           |                           |
|                                   | Accueil La boutique Les produits Log                                                                                                    | iciels et support Expériences et services M                                    | usic Store My Nokia                                                                                                    |           |                           |
|                                   | Support Produits Configuration Logiciel                                                                                                    | s FAQ Réparation Contactez-nous                                                |                                                                                                    |           |                           |
|                                   |                                                                                                    |                                                                                | <ul> <li>Empêcher les animations flash</li> </ul>                                                                                                    |           |                           |
|                                   | Nokia PC Suite Téléchargement                                                                                                    | Suppléments Fonctions prises en charge                                         | Aide                                                                                                    |           |                           |
|                                   | 100 C 100 C |                                                                                | other designed in the local division in the local division in the  |           |                           |
|                                   |                                                                                                    |                                                                                | The Party of the Party of the P |           |                           |
|                                   |                                                                                                    | Cu                                                                             | stomize your device                                                                                                    |           |                           |
|                                   |                                                                                                    | 7 with                                                                         | music and images                                                                                                    |           |                           |
|                                   | Paul and a second second                                                                                                    |                                                                                |                                                                                                    |           |                           |
|                                   | Back up and synchron                                                                                                    | ze                                                                             |                                                                                                    |           | 🚴 Doudou                  |
|                                   | Important device                                                                                                    | Conne                                                                          | oct an off line BC                                                                                                    |           | & Cédric                  |
|                                   |                                                                                                    | Conne                                                                          | to the Internet                                                                                                    |           | 9. Ali                    |
|                                   |                                                                                                    | A PARTICIPACIÓN DE DE DE DE DE DE DE DE DE DE DE DE DE                         | to the internet                                                                                                    |           | 5 MI                      |
|                                   |                                                                                                    |                                                                                | Gold Download                                                                                                    |           |                           |
|                                   |                                                                                                    |                                                                                |                                                                                                    |           |                           |
|                                   | Nokia PC Suite est un logiciel gratuit pour PC<br>comme si l'appareil et le PC ne faisaient qu'u                                                                                                    | c qui vous permet de connecter votre appareil N<br>In.                         | lokia à un PC et d'accéder au contenu mobile                                                                                                    |           |                           |
|                                   |                                                                                                    |                                                                                |                                                                                                    |           |                           |
|                                   | Les nouveautés                                                                                                    | Demos                                                                          | Solutions alternatives                                                                                                    |           |                           |
|                                   | a sell                                                                                                    |                                                                                |                                                                                                    |           |                           |
|                                   |                                                                                                    |                                                                                |                                                                                                    |           |                           |
|                                   |                                                                                                    |                                                                                |                                                                                                    |           |                           |
|                                   | Auer au terechargemens                                                                                                    | von les demos                                                                  | en saros pos                                                                                                    |           |                           |
|                                   | Grâce à Nokia PC Suite 7.0.8.2, vous<br>pouvez :                                                                                                    | Explorez de nouvelles possibilités :<br>visualisez les démos de Nokia PC Suite | Obtenez le logiciel pour connecter votre<br>appareil Nokia à votre Mac.                                                                                                    |           |                           |
|                                   | <ul> <li>Ajoutez, éditez, envoyez vos contacts et<br/>messares suec une application tout.</li> </ul>                                                                                                    |                                                                                |                                                                                                    |           |                           |
|                                   | en-un facile d'utilisation.                                                                                                    | Passez au Nokia N95 8GB                                                        | Cartes mémoire Nokia                                                                                                    |           |                           |
|                                   | des nouveaux messages                                                                                                    | Entertainment. Le nouvel épisode.                                              | Enregistrez plus de                                                                                                    |           |                           |
|                                   | <ul> <li>Profitez de l'aspect convival des<br/>applications</li> </ul>                                                                                                    | I navigation GPS                                                               | musique, de photos BGB mic                                                                                                    |           |                           |
|                                   | <ul> <li>Installez Nokia Video Manager en<br/>même temps que Nokia PC Suite.</li> </ul>                                                                                                    | Internet Moke                                                                  | de jeux et<br>d'applications.                                                                                                    |           |                           |
|                                   | <ul> <li>Version mise à disposition le 2 juillet<br/>2008</li> </ul>                                                                                                    | Acheter Acheter                                                                | Acheter                                                                                                    |           |                           |
| ir sur la page.                   |                                                                                                    |                                                                                |                                                                                                    | 😜 Interne | t 🔍 100%                  |
| marrer 🐞 🐕 🏉 🎨 🚸                  | 🗀 2 Ex. + 🎎 2 Wi + 🔤 2 Int. + 💆 Lotus.                                                                                                    | 💋 2 In 📇 Gestio 🕅 2 Mi 🎽                                                       | 🖇 Web 🛛 🐕 FTP E 🧼 RealPl 🛛 Bureau 🕈                                                                                                    | P FR « 🕊  | 😓 👧 🗖 📲 📇 🖧 🔍 🎭 🌫         |

• Clic sur Aller aux téléchargements

|                                                                                                    | v (4                                                                                           | X Goods                        |
|----------------------------------------------------------------------------------------------------|------------------------------------------------------------------------------------------------|--------------------------------|
| inhier Edition Afficience Exercise Dutils ?                                                                                            |                                                                                                |                                |
| oogle 🕞 🔹 Envoyer (* 💭 🎦 🔹 🏠 🔹 🏠 Mes favoris - 🔊 73 bloquée(s) 🖑 Orthographe -                                                         | 🛔 Traduire 🔻 🍙 Erwoyer à🕶 🥔                                                                    | Paramètre:                     |
| 🐼 🙁 🔹 🍘 Des aides aux personnes 🖉 Nokia France - Nokia PC 🗙                                                                            |                                                                                                | 🔄 • 🔝 • 🖶 • 🖻 Page • 🎯 Dutis • |
| Vous êtes ici - Nokia France                                                                                                    | Logiciels et support » Logiciels » Nokia PC Suite » Téléchargement                             |                                |
| NOKIA                                                                                                    |                                                                                                |                                |
| Connecting People                                                                                                    | Rechercher sur le site                                                                         |                                |
| Accueil La boutique Les produits Logiciels et support Expériences et                                                                   | et services Music Store My Nokia                                                               |                                |
| Support Produits Configuration Logiciels FAQ Réparation Contact                                                                        | ez-nous                                                                                        | l                              |
| Nokia PC Suite                                                                                                    |                                                                                                |                                |
| Hora i e surce                                                                                                    | Empêcher les animations flash                                                                  |                                |
| Nokia PC Suite Téléchargement Suppléments Fonctions pri                                                                                | ises en charge Alde                                                                            |                                |
|                                                                                                    |                                                                                                |                                |
| Telechargez gratuitement le logiciel Nokia PC Suite                                                                                    | Configuration systeme requise                                                                  |                                |
| non graphique de l'outil de téléchargement.                                                                                            | requiert :                                                                                     | & Doudou                       |
| Sélectionnez votre appareil dans la liste des modèles compatibles ci-desso<br>la télécharcement l                                      | disponible de données                                                                          | 2. Cádela                      |
| Vous ne connaissez pas votre modèle d'appareil ? Recherchez votre modèl                                                                | e d'appareil. une liaison Bluetooth pour                                                       | a cediric                      |
|                                                                                                    | connecter le PC et<br>l'appareil                                                               |                                |
| Compatibilité et téléchargement Recherche rapide Entrez votre r                                                                        | nodèle Afficher l'intégralité de la configuration                                              |                                |
| Pour télécharger la version adéquate pour votre appareil, sélectionnez d'abor                                                          | système requise                                                                                |                                |
|                                                                                                    | <ul> <li>Windows Vista 32 bits et 64 bits</li> <li>Windows Vista 32 bits et 64 bits</li> </ul> |                                |
| E. E. E.                                                                                                    | (Service Pack 2)<br>Windows XP (Edition professionnelle                                        |                                |
|                                                                                                    | ou familiale) (Service Pack 2)                                                                 |                                |
|                                                                                                    | Utilisateurs Bluetooth : Nokia PC Suite<br>est compatible avec de nombreux                     |                                |
| Nokia E50 Nokia E51 Nokia E60 Nokia E61 N                                                                                              | Vokia E611 logiciels Bluetooth (stacks Bluetooth).<br>Obtenez de plus amples informations sur  |                                |
|                                                                                                    | les logiciels Bluetooth pris en charge.                                                        |                                |
| <b>.</b>                                                                                                    |                                                                                                |                                |
| Téléchargement rapide                                                                                                    | Suppléments Nokia PC Suite                                                                     |                                |
| Si vous êtes certain que votre appareil est compatible avec la version                                                                 | actuelle de                                                                                    |                                |
| Nokia PC Suite, téléchargez le logiciel ici.                                                                                           |                                                                                                |                                |
| Remarque : En cas de doute, recherchez la version adéquate en sélec<br>votre modèle dans la liste des appareils compatibles ci-dessus. | tionnant Voir les logiciels                                                                    | t connecté X                   |
| EXE   30.8 MB   Français (France)                                                                                                    | Multipliez les po<br>Connecté à : momoiron1                                                    |                                |
| www.nokia.tr/link?cid+PLAIN_TEXT_906039                                                                                                | Web Weaver 2002                                                                                |                                |

• Dans la zone *Téléchargement rapide*, clic sur le bouton *Download* 

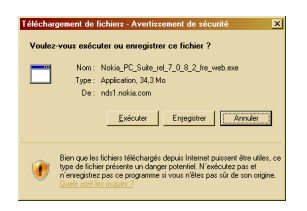

Enregistrer le fichier reçu :

Nokia\_PC\_Suite\_rel\_7\_0\_8\_2\_fre\_web.exe

#### Installation

Exécuter le fichier reçu.

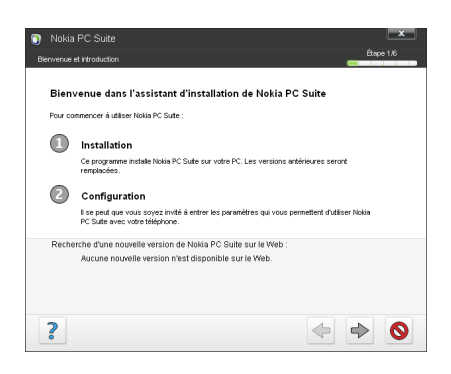

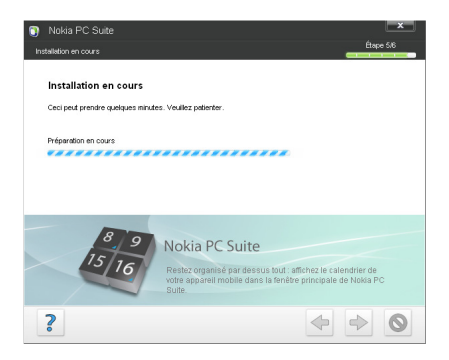

#### **Connexion**

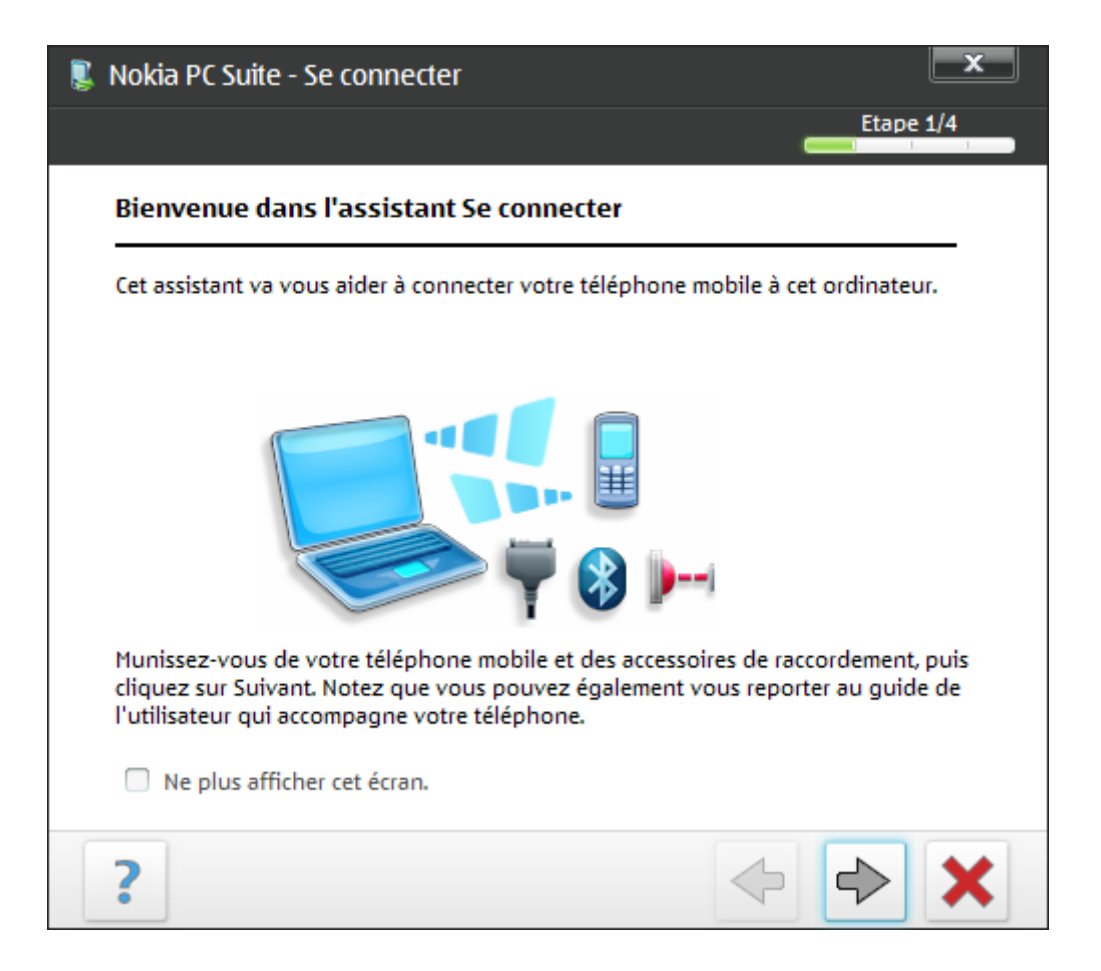

| 통 Nokia PC Suite - Se connecter                                      |                                                                                                    |
|----------------------------------------------------------------------|----------------------------------------------------------------------------------------------------|
|                                                                      | Etape 2/4                                                                                          |
| Sélectionnez un type de con                                          | inexion                                                                                            |
| Votre système vous permet de cho<br>Sélectionnez un type de connexio | pisir parmi les types de connexion suivants.<br>on et cliquez sur Suivant.                         |
|                                                                      | <ul> <li>Connexion par câble</li> <li>Connexion infrarouge</li> <li>Connexion Bluetooth</li> </ul> |
| ?                                                                    | $\Leftrightarrow$ $\Rightarrow$ $\times$                                                           |

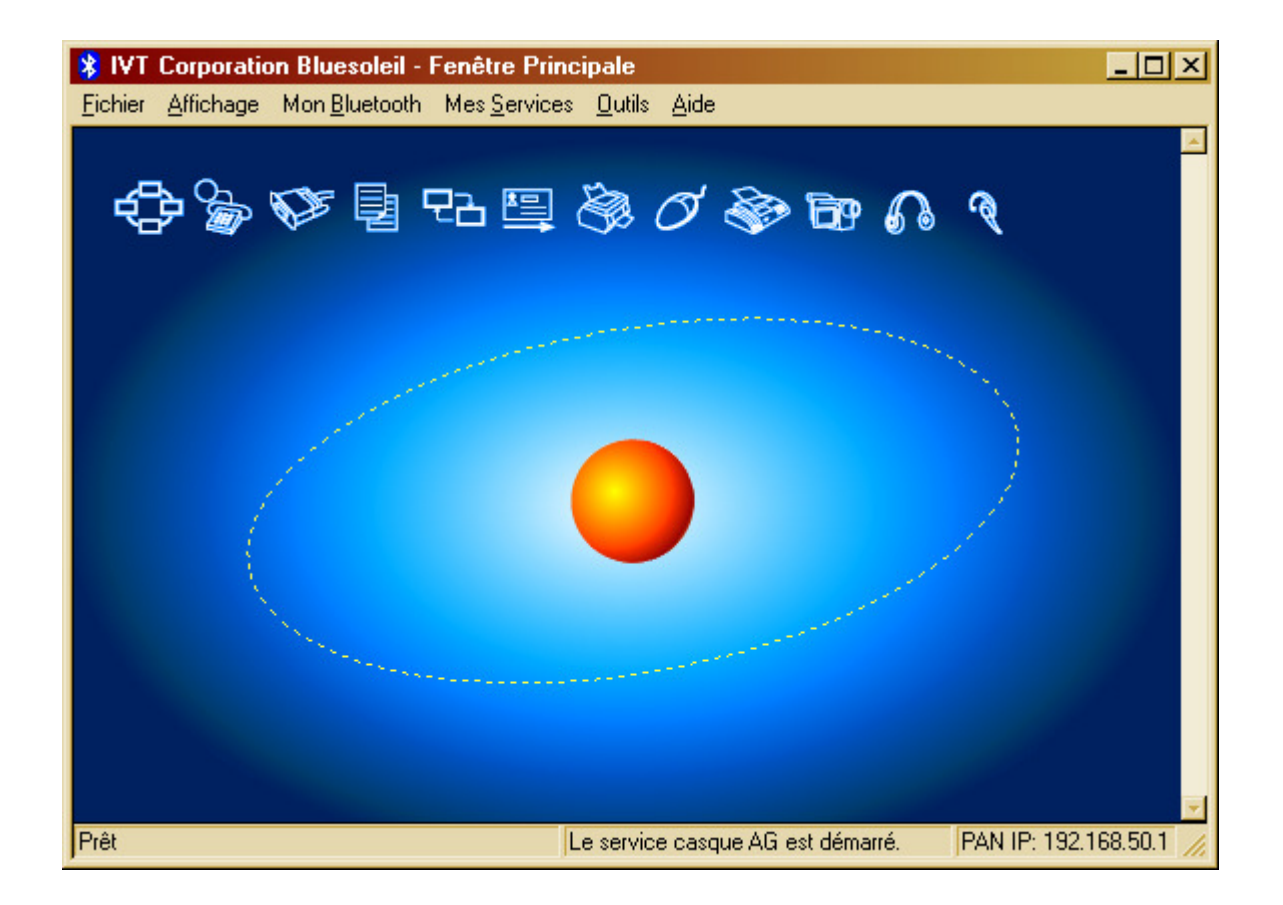

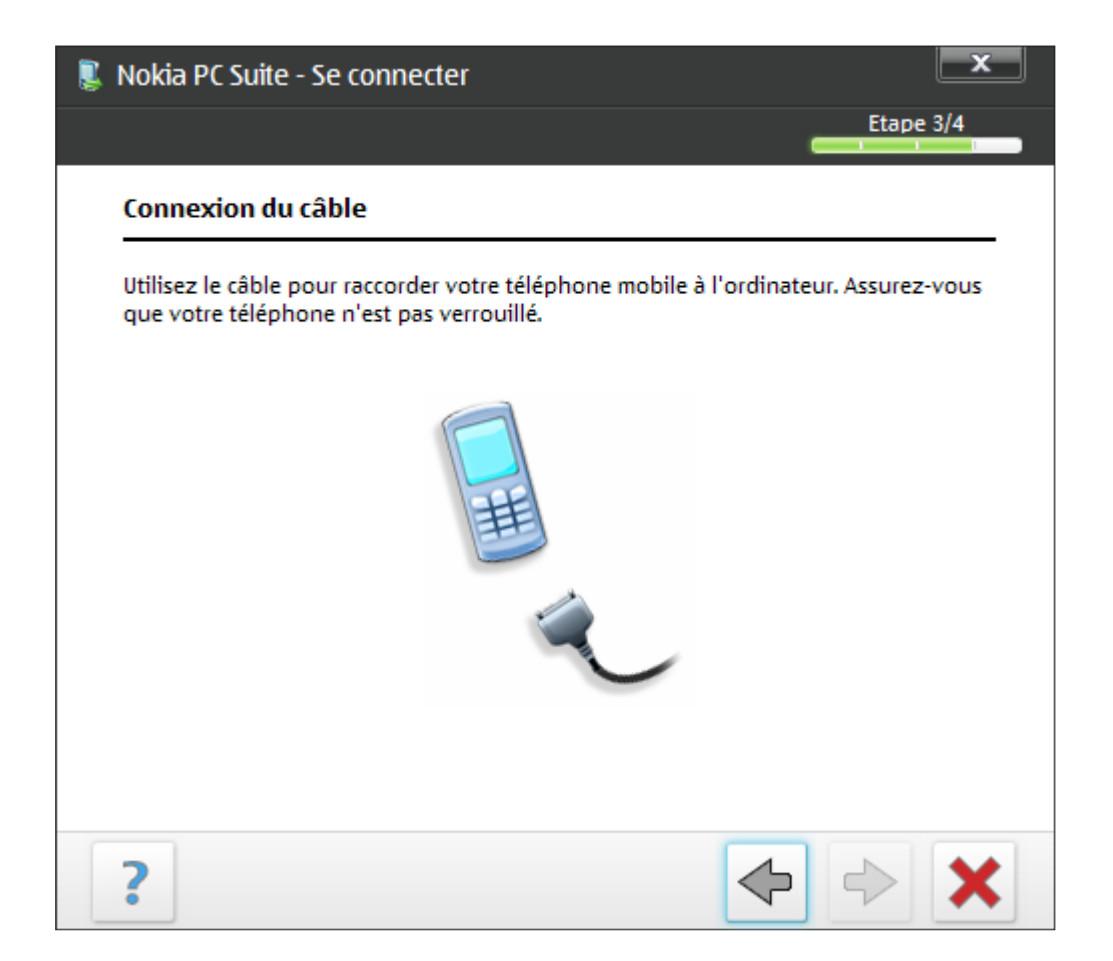

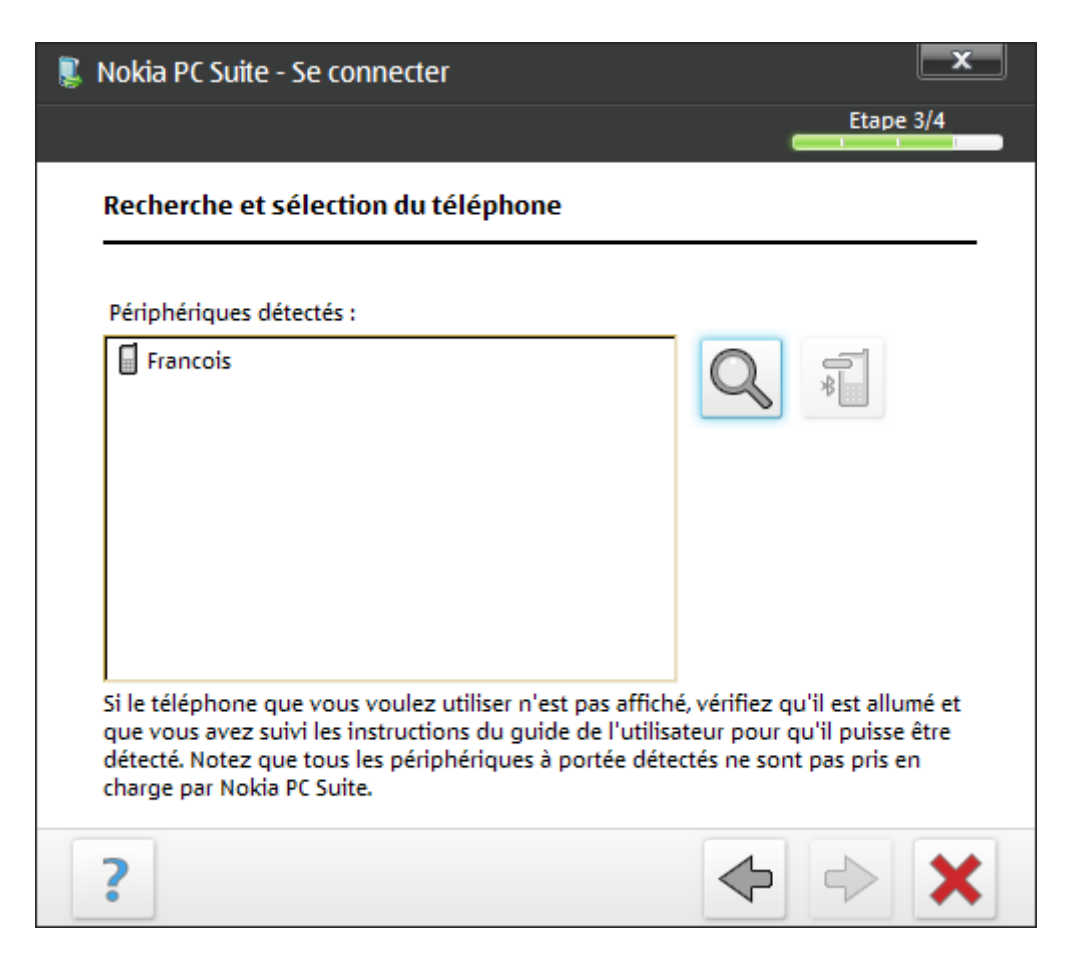

| 👢 Nokia PC Suite - Se connect                                                                          | er                                                                                           |                                                                 | x       |
|----------------------------------------------------------------------------------------------------|----------------------------------------------------------------------------------------------|-----------------------------------------------------------------|---------|
|                                                                                                    |                                                                                              | Etap                                                            | e 3/4   |
| Authentification du télépl                                                                             | none                                                                                         |                                                                 |         |
| Pour authentifier le téléphone,<br>sur le PC et ensuite sur le téléph<br>automatiquement ci-dessous. V | vous devez saisir un code d<br>none. Un code d'authentifica<br>'ous pouvez le modifier si ve | l'authentification c<br>ation a été généré<br>ous le souhaitez. | l'abord |
| Code d'authentification :                                                                              | 123                                                                                          |                                                                 |         |
| Notez que les téléphones acce<br>numérique.                                                            | otent uniquement un code o                                                                   | d'authentification                                              |         |
| Nom du téléphone :                                                                                     | Francois                                                                                     |                                                                 |         |
|                                                                                                    |                                                                                              |                                                                 |         |
| Cliquez sur Suivant pour conti                                                                         | nuer.                                                                                        |                                                                 |         |
| ?                                                                                                    |                                                                                              | < <>                                                            | ×       |

| Nokia PC Suite - Se connecter                                                                                |                  | x      |
|----------------------------------------------------------------------------------------------------|------------------|--------|
|                                                                                                    | Eta              | pe 4/4 |
| Configuration de la connexion terminée                                                                       |                  | _      |
| Vous disposez maintenant des connexions suivantes :                                                          |                  |        |
| Francois Bluetooth                                                                                           |                  | 1      |
|                                                                                                    |                  |        |
|                                                                                                    |                  |        |
|                                                                                                    |                  |        |
| Vous pouvez maintenant commencer à utiliser les appli                                                        | cations Nokia PC |        |
| Suite de la fenêtre du menu principal. Cliquez sur Termi<br>l'assistant.                                     | ner pour quitter |        |
| <ul> <li>Je souhaite lancer la démonstration de Nokia PC Se<br/>(nécessite une connexion réseau).</li> </ul> | uite maintenant  |        |
| 2                                                                                                    |                  |        |

# Accès à Nokia PC Suite

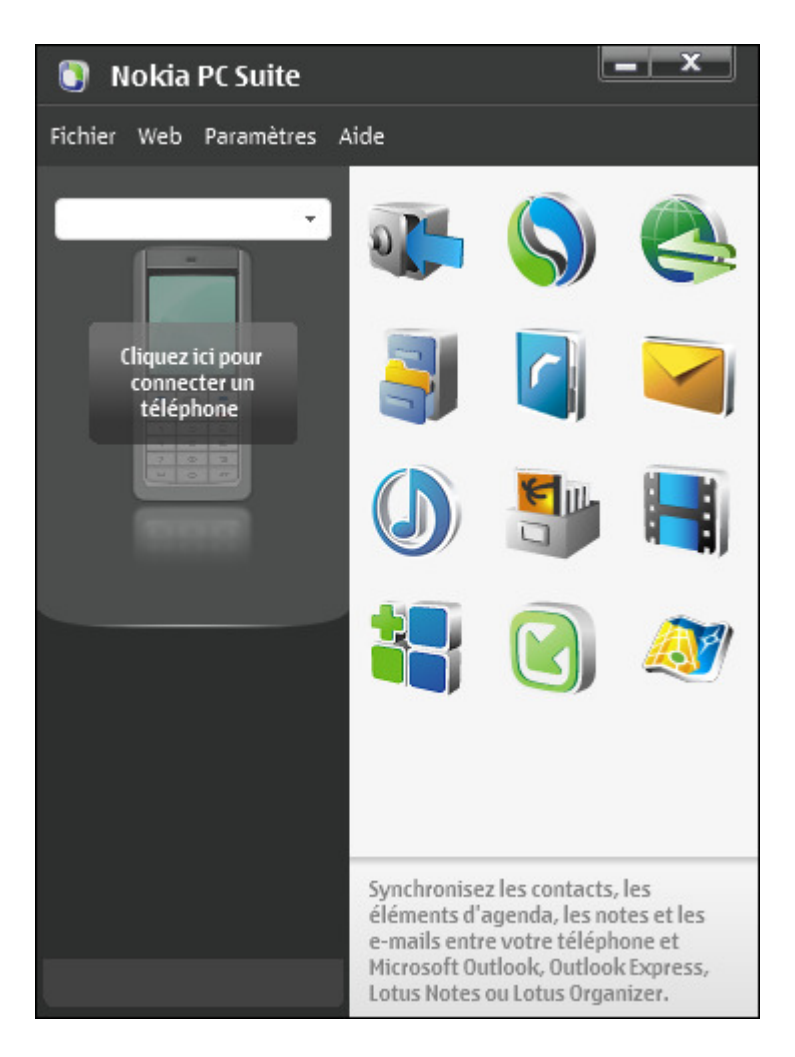

• Cliquer comme indiqué

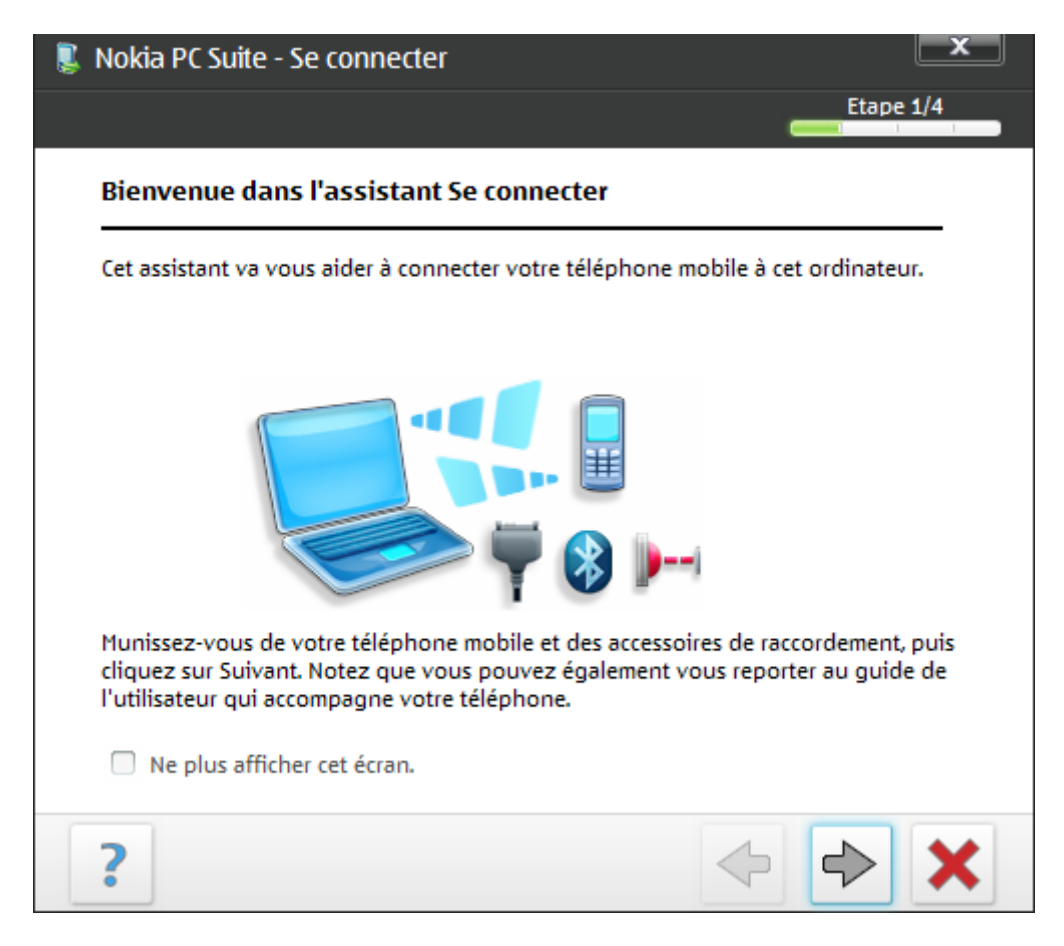

#### Charger un logiciel Aller sur <u>http://www.getjar.com/software</u>

Désinstaller un logiciel du téléphone

- Aller dans la carte mémoire
- Sélectionner le logiciel
- Clic sur Options
- Sélectionner *Supprimer*
- confirmer

# **Utilisation Orange**

## Mettre ses contacts à l'abri

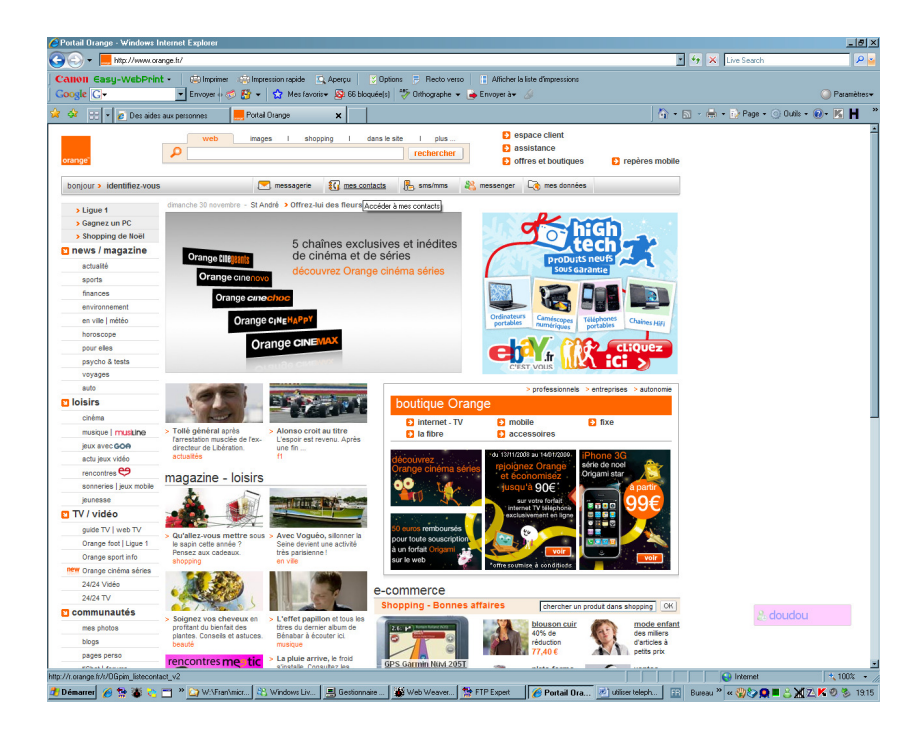

- clic sur l'onglet Mes contacts
- se connecter

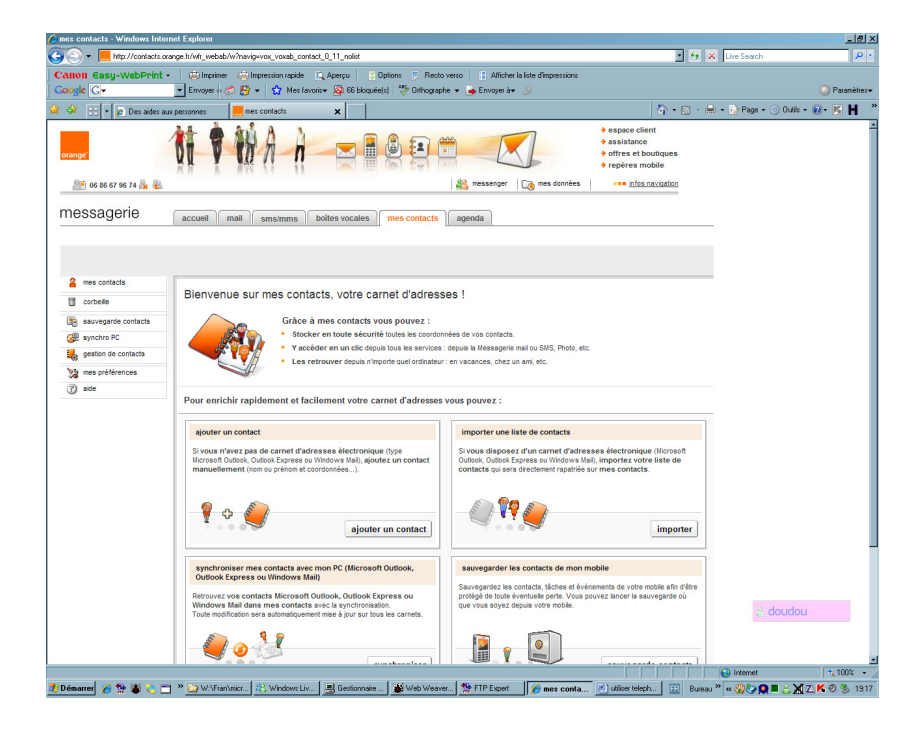

• bouton Sauvegarde contacts, 2 fois

| 🌈 mes contacts · Windows Inter                                                                                                    | net Explorer                                                                                                    |                                                                                                    |                                                                                                    |                                                                                            |                                                           |                                   |                                                                                                    |                                                                                                   |                                        |                |                  | _ 8 ×                |
|----------------------------------------------------------------------------------------------------|----------------------------------------------------------------------------------------------------|----------------------------------------------------------------------------------------------------|----------------------------------------------------------------------------------------------------|--------------------------------------------------------------------------------------------|-----------------------------------------------------------|-----------------------------------|----------------------------------------------------------------------------------------------------|---------------------------------------------------------------------------------------------------|----------------------------------------|----------------|------------------|----------------------|
| 😋 🕞 💌 🗮 http://contacts.org                                                                                                    | ange.fr/wfr_webab/sync/                                                                                           | configure_send_to_pho                                                                                                    | ine.vhtml?p12manufa                                                                                       | cturer+nokia&p12mode                                                                       | 4=6301&p12product=b                                       | ackup                             |                                                                                                    |                                                                                                   | • 5 :                                  | X Live Search  |                  | P •                  |
| Canon Easy-WebPrint -<br>Google C-                                                                                                    | 🙁 Imprimer 🦛                                                                                                    | Impression rapide 👔                                                                                                    | 🕻 Aperçu 🛛 💆 Op<br>s 🕶 🥸 66 bloquée(s                                                                     | itions 📑 Rectove<br>  💖 Orthographe                                                        | so 📄 👔 Afficher la<br>• 🍝 Envoyet à•                      | liste d'impression                | 5                                                                                                    |                                                                                                   |                                        |                | 🥥 F              | °aramèlies <b></b> ≠ |
| 🙀 💠 💠 🖌 🖌 🙋 Des aides au                                                                                                    | x personnes                                                                                                    | ies contacts                                                                                                    | ×                                                                                                    |                                                                                            |                                                           |                                   |                                                                                                    | - 🟠 ·                                                                                             | · 🔊 · 🕯                                | 🔒 • 😥 Page • 🤇 | ) Outils + 🔞 + 🚺 | s H »                |
| orange"                                                                                                    |                                                                                                    | iA it                                                                                                    |                                                                                                    |                                                                                            | a messenger                                               | ]<br>3 mes donnée                 | → espac<br>→ assist<br>→ offres<br>→ repère                                                                          | e client<br>ance<br>et boutique<br>es mobile<br>nfos navigatio                                    | s                                      |                |                  | İ                    |
| messagerie                                                                                                    | accueil mail                                                                                                    | sms/mms t                                                                                                    | oites vocales                                                                                             | mes contacts                                                                               | agenda                                                    |                                   |                                                                                                    |                                                                                                   |                                        |                |                  |                      |
| vous avez 1 contact                                                                                                    |                                                                                                    |                                                                                                    |                                                                                                    |                                                                                            |                                                           |                                   |                                                                                                    | mes préfére                                                                                       | nces I ald                             | e              |                  |                      |
|                                                                                                    | ajouter un conta                                                                                                  | et                                                                                                    |                                                                                                    |                                                                                            |                                                           | <i>P</i>                          |                                                                                                    |                                                                                                   | chercher                               | 1              |                  |                      |
| e mes contacts                                                                                                    | sauvegarde                                                                                                    | contacts / par                                                                                                    | amétrage                                                                                                  |                                                                                            |                                                           |                                   |                                                                                                    |                                                                                                   |                                        |                |                  |                      |
| sauvegarde contacts     seuvegarde contacts     seuvegarde contacts     seuvegarde contacts     seuvegarde contacts     seuvegarde contacts     seuvegarde contacts     seuvegarde contacts     seuvegarde contacts     seuvegarde contacts     seuvegarde contacts     seuvegarde contacts     seuvegarde contacts     seuvegarde contacts     seuvegarde contacts |                                                                                                    | Nokia 6301<br>3368667967                                                                                                    | 74                                                                                                    |                                                                                            | à                                                         |                                   | Pour plus de<br>que vous pou<br>votre mobile<br>sauvegarde c<br>Pour télécharge<br>que votre mobil<br>cliquez (cl >> | confort, saw<br>rvez téléchai<br>le logiciel<br>ontacts ?<br>er ec logiciet, s<br>le est allumé p | ez-vous<br>rger sur<br>rérificz<br>uls |                |                  |                      |
|                                                                                                    | sauvegarder le<br>Pour démarrer<br>1. Allez dans le l<br>2. Sélectionnez<br>3. Sélectionnez<br>4. Si le téléphone | es contacts de votre<br>la sauvegarde de vo<br>Menu principal de votr<br>Sync et sauveg<br>Sync par serveur él<br>e vous demande de sél | mobile<br>os contacts, táches<br>e téléphone et sélecti<br>cliquez sur Oui pour é<br>ectionner les donnée | : et événements, si<br>onnez Paramètres.<br>démarrer la synchroni<br>s à synchroniser, cho | uivez les instruction<br>sation.<br>sissez celles souhait | is suivantes :<br>es et appuyez s | ur Oui.                                                                                                    |                                                                                                   |                                        |                |                  |                      |
|                                                                                                    | Problé<br>Pour co                                                                                                 | me de sauvegarde?<br>nfigurer votre téléphor                                                                                            | Si la sauvegarde n'a<br>e, cliquez ici >>                                                                 | pas fonctionné, il se p                                                                    | eut que votre télépho                                     | re soit mai config                | C retour                                                                                                    | D récap                                                                                           | itulatif                               | 2ede           | oudou            |                      |
| Tunité                                                                                                    |                                                                                                    |                                                                                                    |                                                                                                    |                                                                                            |                                                           |                                   |                                                                                                    |                                                                                                   |                                        | ( Internet     | 1.1              |                      |
| 🐉 Démarrer 🔗 🐄 🐮 😁 💳                                                                                                    | 🔹 🏠 W:\Fran\micr                                                                                                  | 🖧 Windows Liv                                                                                                    | Gestionnaire                                                                                              | Web Weaver                                                                                 | STP Expert                                                | 🌈 mes con                         | la 🔊 utiiser                                                                                                    | teleph                                                                                            | Bureau                                 | u » « 🖑 🏷 🖸 🗖  | <u>8</u> M∎K Ø   | 3 19.19              |

« Pour démarrer la sauvegarde de vos contacts, tâches et évènements, suivez les instructions suivantes :

1. Allez dans le Menu principal de votre téléphone et sélectionnez Paramètres.

2.Sélectionnez Sync et sauveg..

3. Sélectionnez Sync par serveur et cliquez sur Oui pour démarrer la synchronisation.

4.Si le téléphone vous demande de sélectionner les données à synchroniser, choisissez celles souhaitées et appuyez sur Oui. »

# Annexes

# Bibliographie « Utiliser ... »

Ces différents documents constituent l'ensemble documentaire Utiliser ....

La liste complète est disponible sur http://fceduc.free.fr/documentation.php.

François CHAUSSON

03/12/08 22:12

W:\Fran\micro\notices utilisation\avance\utiliser Messenger.doc